## Exporting references from Worldcat (library subscription) and Importing into Endnote

While Worldcat can be searched in two different ways, when retrieving citations for Endnoteweb, you'll want to use the Library's subscription version:

http://ezproxy.drew.edu/login?url=http://newfirstsearch.oclc.org/dbname=WorldCat;done=referer;FSIP

1. As you find books you want to save to EndnoteWeb, click the check box next to them in your list:

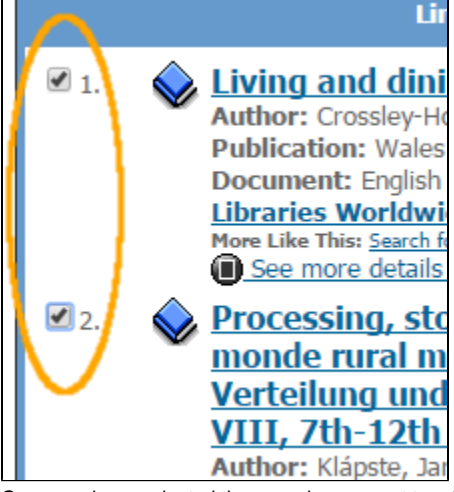

2. Once you have selected the records you want to add to Endnote Web, click on the Marked Records link near the top of the screen:

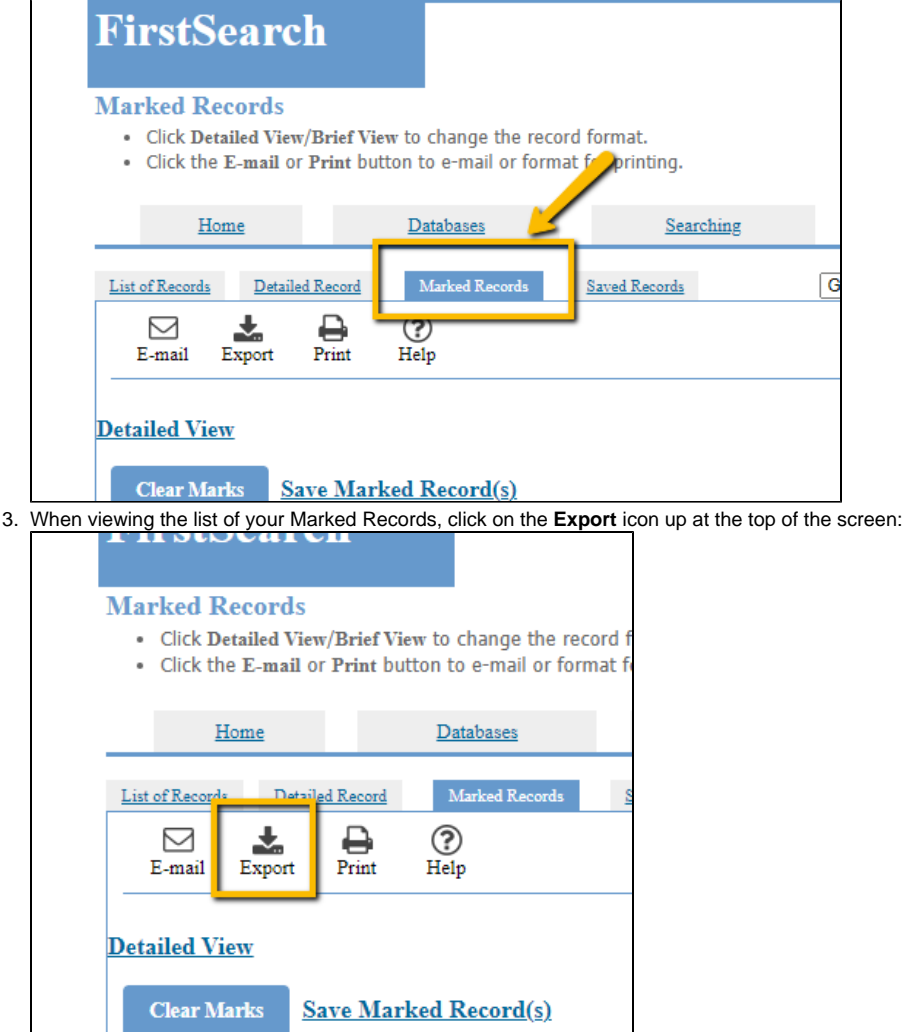

4. In the Export screen, chose Endnote and click Export.

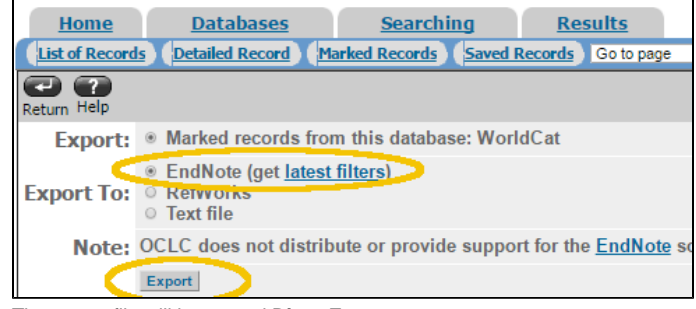

5. The export file will be named DirectExport

## Importing the citations into Endnote Web

When importing the citations from Worldcat into EndnoteWeb, you'll have one extra step.

- 1. Log into myendnoteweb.com
- 2. Click on the Collect tab, then Import References My References Collect Organize Format Online Search New Reference Import References 3. In the Import References window, next to File, click on Choose File Import References Importing from EndNote? Fle: Choose File No fill chosen Select Favorites Import Option: Select... • To: Select... • Import

and use the file dialog box to find and select the **DirectExport** file that you downloaded (it will generally be in your downloads folder). **4.** For the next step, you'll need to add a new Import Option. Click on **Select Favorites**.

| Import Reference | es                         |  |  |
|------------------|----------------------------|--|--|
|                  | Importing from EndNote?    |  |  |
| File:            | Choose File No file chosen |  |  |
| Import Option:   | Select   Select Favorites  |  |  |
| To:              | Select V                   |  |  |
|                  | Import                     |  |  |

5. In the box that appears, find WorldCat (OCLC) in the All side and select it, then click Copy To Favorites. The WorldCat(OCLC) option will appear under My Favorites and you can then click Hide.

| All:                                                                                             |   | My Favorites:                                                                                     | Hide |
|--------------------------------------------------------------------------------------------------|---|---------------------------------------------------------------------------------------------------|------|
| World Shakespeare Bib                                                                            | - | EndNote Import                                                                                    |      |
| World Texties (DL)                                                                               |   | Tab-delimited                                                                                     |      |
| WorldCat (OCLC)                                                                                  |   | WorldCat (OCLC)                                                                                   |      |
| WoS Alert (TR)                                                                                   |   | Ph                                                                                                |      |
| Zentralblatt MATH                                                                                |   |                                                                                                   |      |
| Zetoc (MIMAS)<br>Zoological Record (DL)                                                          |   |                                                                                                   |      |
| Zoologiset RL (OwidSP)                                                                           | Ŧ |                                                                                                   | -    |
| Copy to Favorites                                                                                |   | Remove from Favorites                                                                             |      |
| Aug to my list (25 limit).<br>1. Select one or more.<br>2. Click the "Copy to Favorites" button. |   | Remove from my list:<br>1. Select one or more.<br>2. Click the "Remove from Favorites"<br>button. |      |

- 6. Now, in the drop down next to Import Option, choose WorldCat (OCLC).
  7. In the To field, choose the group you want to import to, or choose new group to create a new group

| Import References |                                    |  |  |
|-------------------|------------------------------------|--|--|
|                   | Importing from EndNote?            |  |  |
| File:             | Choose File DirectExport           |  |  |
| Import Option:    | WorldCat (OCLC)   Select Favorites |  |  |
| To:               | New group V                        |  |  |
|                   | Import                             |  |  |

- 8. Click Import.
- 9. If you chose "New Group" you will be prompted to name the group.
   10. If the files imported correctly, you will see the message "x references were imported into "groupname" group" appear on the screen below Import References:

| Import References                              |  |  |
|------------------------------------------------|--|--|
| 7 references were imported into "books" group. |  |  |
| Importing from EndNote?                        |  |  |
| File: Choose File No file chosen               |  |  |

(If, for some reason, the import failed, it will say "0 references were imported..." check your settings and try again.

Reviewed June 8, 2023